## How to change your contribution rate online in just 3 easy steps

## Step **1**

Go to VoyaRetirementPlans.com and login to your account

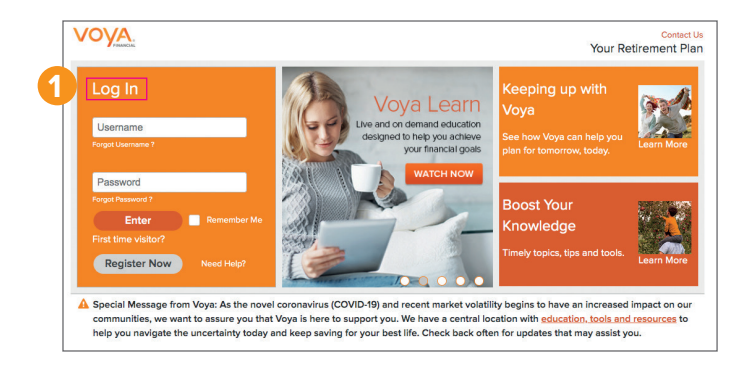

## Step 🕗

In the top navigation menu, select "Account" then "Change Contributions"

| Account Summing:         Catching Combustions           Quick Acc         Catching Combustions           View State         Box Combustions           - myC         Account Summing:           Image Investment         Excess Before-Ter           Image Investment         Excess Before-Ter                                                                                                    |             | Enroll               | Change Contributions  |                          |                         |                  |
|----------------------------------------------------------------------------------------------------|-------------|----------------------|-----------------------|--------------------------|-------------------------|------------------|
| Outick Acc         Continuous         Res Escenario           View Stater         Gen Acce         Boox Contributions         ton History         Go to Self-Managed Account         Leaving.           - myc         Mrage Investment         Excess Before-Tax         Pending Tensaction History         Dudenos         Contributions         Contributions         <                                                                                                    |             | Account Summary      | Catchup Contributions |                          |                         |                  |
| View State         Gen Annox         Bonus Controlutions         tion History         Go to Self-Managed Account         Leaving           - myc         Marage Investments         Excess Before-Tax                                                                                                    | Quick Acc   | Contributions        | > Rate Escalator      |                          |                         |                  |
| Control Activity     Control Activity     Cont                                                                                                    | View Stater | Get Advice           | Bonus Contributions   | ction History Go         | to Self-Managed Account | Leaving ? Kr     |
| - myc<br>Pendag Transactions<br>Pendag Transactions<br>Transaction History<br>Duderess<br>Loss<br>Same<br>E Statements<br>Built Setup - Tax<br>Duderess<br>Loss<br>Same<br>E Statements<br>Built Setup - Tax<br>Duderess<br>Duderess<br>D<br>Duderess<br>D<br>Duderess<br>D<br>Dud | <u></u>     | Account Activity     | Contribution History  |                          | to ben managed Account  | county . It      |
| Pendro Transaction Hatoxy Diversits Diversits Dustments Statements Statements Withdeatela Pendro Transaction Hatoxy Diversits Dustments Statements The amount of my pay I can save in Withdeatela                                                                                                    | - myC       | Manage Investments   | Excess Before-Tax     |                          |                         |                  |
| OTTake         Tansaction History           Diverses         Out         your retirement savings ←           Lears         \$505           Basements         \$505           Varbanetics         A Difference of                                                                                                    |             | Pending Transactions |                       |                          |                         |                  |
| Lears SSO5<br>Basements A Difference of my pay Lean save in<br>Withdreads                                                                                                    | 🕑 Take a    | Transaction History  |                       |                          |                         |                  |
| Loans \$505<br>Examples ADReses or The amount of my pay I can save in<br>With the B                                                                                                    |             | Dividends            |                       | out your ret             | tirement savings        | S 👻              |
| Statements S505<br>E Withdewels                                                                                                    |             | Loans                |                       |                          |                         |                  |
| Withdrawals                                                                                                    | Er          | Statements           |                       | \$505<br>A Difference Of | The amount of my pay    | v I can save now |
| (\$ 86 per pay period)                                                                                                    |             | Withdrawals          |                       |                          | (\$ 86 per pay period)  |                  |
|                                                                                                    |             |                      | A COMPANY A           |                          |                         |                  |

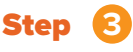

Elect your new contribution amount.

You will then select "**next**" to review your changes and "**submit**" to process these changes.

PLEASE NOTE: Your contribution rate change will take effect in either the 1st or 2nd pay period of the month following your request.

| Change Contributions                                                                             |                                                           |     |  |  |  |
|--------------------------------------------------------------------------------------------------|-----------------------------------------------------------|-----|--|--|--|
| want to take the following: O percent O dollar from my paycheck and contribute it to my account. |                                                           |     |  |  |  |
| Sources                                                                                          | Current Elected Contributions                             | New |  |  |  |
| Employee Pre-tax                                                                                 | 6%                                                        |     |  |  |  |
| Employee After-tax                                                                               | 0%                                                        |     |  |  |  |
| Employee Roth                                                                                    | 0%                                                        |     |  |  |  |
| our employer will contribute 6% of your gross earnings. The max                                  | imum vearly employee contribution for your plan is \$2000 | XXX |  |  |  |

www.VoyaRetirementPlans.com

**G** ¥ in ⊘

Not FDIC/NCUA/NCUSIF Insured | Not a Deposit of a Bank/Credit Union | May Lose Value | Not Bank/Credit Union Guaranteed | Not Insured by Any Federal Government Agency

Products and services offered through the Voya® family of companies.

158790 3019178.X.P-5  $\odot$  2020 Voya Services Company. All rights reserved. CN1220235\_0622

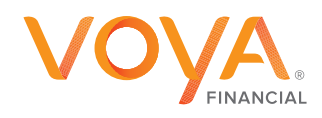

PLAN | INVEST | PROTECT